## TechCred Innovation Engineering Fundamentals Application Step-by-Step

- 1. Goto this link and click on the Apply button: https://techcred.ohio.gov/wps/portal/gov/techcred/apply
- 2. Login here: <u>https://ohid.ohio.gov/wps/portal/ohid/business/login/</u> If you do not have an account, hit the **Create New Account** button.
- 3. Enter Federal Tax ID.
- 4. Click + New Application button.
- 5. Enter Ohio **Supplier ID**. If you need to create one by registering as a new supplier go to <a href="https://supplier.ohio.gov">https://supplier.ohio.gov</a> and follow the prompts. Creating a new ID may take 7+ business days, so do this ASAP!
- 6. Enter business and contact information, including **Ohio Charter Number**. If you do not know your Ohio Charter Number, search for your organization here: <u>https://businesssearch.ohiosos.gov/</u> It is your Entity #.
- 7. Click the **Next** button to go to **Training Plan**. Note that at any time, you can **Save**. If you Save, you can exit and go back in and finish later.
- 8. Click + New Credential button.
- Click Select Credential. Choose Business Technology from the dropdown, and select Innovation Engineering Blue Belt Certificate. If you have trouble finding it, you can start typing it in, and it should pop up.
- 10. Answer "Will this credential be completed:" by selecting Online (online required for groups of less than 9). Online is preferred by TechCred. If an in-person 2-day session is required, you can select Combination Online/In Person (must plan for proper social distancing and other precautions). However, Online with cohort for groups or 4 to 20 students works very well and is recommended.
- 11. Enter Expenses per Person:
  - Training Cost per Person: \$3,000
  - Full Name of Training Provider: Eureka! Ranch International, Ltd.
  - Type of Training Provider: Private Training Provider
  - Reimbursement Amount Requested per Person: \$2,000

## 12. Enter Trainee Information:

- Number of Incumbent Employees Who Will Earn the Credential (employees currently on your payroll)
  - Number of Incumbent Employees Who Will Earn the Credential (employees currently on your payroll)
  - Average Current Hourly Wage (before benefits and bonuses)
  - Average Expected Hourly Wage After Credential Earned (before benefits and bonuses)
- Number of Prospective Employees Who Will Earn the Credential (employees to be hired)
  - Number of Incumbent Employees Who Will Earn the Credential (employees currently on your payroll)
  - Average Current Hourly Wage (before benefits and bonuses)
  - Average Expected Hourly Wage After Credential Earned (before benefits and bonuses)
- 13. Click Update & Close.
- 14. Click the **Next** button to go to **Submit Application**, and enter information.
- 15. Click the **Save** or **Submit** button when you are certain you have all the information completed. If you Save, you can come back and Submit later, but it must be by the deadline (currently August 31, 2020 at 3pm).
- 16. See application screen shots on the following pages. If you need help, contact Lydia Carson (<u>lydia@eurekaranch.com</u>, 513-509-6405).

| hio   TechC                                                                                                    | red®                                                                              | TechCred Application                                                                               | Y<br>ap                   | ou MUST start your TechCred plication and confirm or obtain                                                                                                    |
|----------------------------------------------------------------------------------------------------|-----------------------------------------------------------------------------------|----------------------------------------------------------------------------------------------------|---------------------------|----------------------------------------------------------------------------------------------------|
| APPLICANT INFORMATION                                                                                                    | TRAINING PLAN                                                                     | SUBMIT APPLICATION                                                                                 | your<br>b                 | Supplier ID AT LEAST one weel                                                                                                    |
| 🗉 Business Inforn                                                                                                    | nation                                                                            |                                                                                                    |                           |                                                                                                    |
| • Questions<br>• For more                                                                                                    | regarding the applicati<br>information about the T                                | ion? Please contact <i>techcred@developmen</i><br>FechCred program, please visit <i>TechCred.C</i> | nt.ohio.gov.<br>Dhio.Gov. |                                                                                                    |
| Supplier ID:<br>Applications cannot be approved w<br>Supplier ID. When registering as a<br>business name must be identical to<br>registered with the Ohio Secretary<br>Office and the address must match<br>in this application. | vithout a valid<br>Supplier, the<br>o how it is<br>of State's<br>h what is listed |                                                                                                    |                           | <ul> <li>* Applicant companies must be registered as a supplier with the State of Ohio to be reimbursed for approved training costs.</li> <li>* To register as a new supplier or update and existing account with the State of Ohio visit https://supplier.ohio.gov and follow the prompts until completed.</li> <li>* Once this information has been approved, you will receive a ten-digit State of Ohio Supplier ID number that you will enter into the application below.</li> <li>* Questions regarding the Ohio Supplier ID number? Please contact Ohio Shared Services Contact Center at (877) 644-6771 or email ohiosharedservices@ohio.gov.</li> <li>Please Note: Your Supplier ID Number must be emailed to TechCred@development.ohio.gov by July 10, 2020 in order for your application to be valid.</li> </ul> |
| * Federal Tax ID:<br>*Are you a government entity                                                                                                    | No                                                                                |                                                                                                    | *<br>*                    | A government entity is the legal term for a local governing body, including (but not<br>necessarily limited to) cities, counties, towns, townships, charter townships, villages, and<br>boroughs. A Public Entity, for the purposes of the TechCred Program, will include public<br>training institutions.                                                                                                    |
| * Business Name:<br>Business name must be identical to<br>registered with the Ohio Secretary<br>Office.                                                                                                    | o how it is<br>of State's                                                         |                                                                                                    |                           |                                                                                                    |
| * I have verified this is the bu                                                                                                    | isiness name as registe                                                           | red with the Ohio Secretary of State's Offi                                                        | ice: 💿 Yes (              | ⊃ No                                                                                                    |
| * Ohio Charter Number:<br>This number is referred to as the E<br>on the Ohio Secretary of State's Bu<br>Portal. This field must be 7 digits;<br>number is 6 digits, please add a ze<br>digit.                                    | Entity Number<br>Isiness Filing<br>if your entity<br>rro as the first             |                                                                                                    |                           |                                                                                                    |
| Minority Owned Business:                                                                                                    |                                                                                   |                                                                                                    |                           |                                                                                                    |
| Woman Owned Business:                                                                                                    |                                                                                   |                                                                                                    |                           |                                                                                                    |
|                                                                                                    |                                                                                   |                                                                                                    |                           |                                                                                                    |
| hio   TechCr                                                                                                    | ed®                                                                               | TechCred Applicat                                                                                  | ion                       | EXAMPLE: This is an application for 1 employe                                                                                                    |

|                                                                                                    |                                      |                                  |                                    |                              |                               | ake ie diu    | e Deil    |
|----------------------------------------------------------------------------------------------------|--------------------------------------|----------------------------------|------------------------------------|------------------------------|-------------------------------|---------------|-----------|
| APPLICANT INFORMATION TRAINING PLAN                                                                                                    |                                      | NG PLAN SUBMI                    | SUBMIT APPLICATION                 |                              |                               |               |           |
| <ul> <li>To view/edit any existing Credential, please click "View/Edit" in that particular row.</li> <li>To delete any existing Credential, please click "Delete" in that particular row.</li> <li>Questions regarding the application? Please contact techcred@development.ohio.gov.</li> <li>For more information about the TechCred program, please visit TechCred.Ohio.Gov.</li> </ul> |                                      |                                  |                                    |                              |                               |               |           |
| Credential Name                                                                                                    | Reimbursement<br>Amount per Employee | Number of Incumbent<br>Employees | Number of Prospective<br>Employees | Total Number of<br>Employees | Total Reimbursement<br>Amount | Status        | Actions   |
| Innovation<br>Engineering Blue<br>Belt Certificate                                                                                                    | \$2,000.00                           | 1                                | 0                                  | 1                            | \$2,000.00                    | Not Submitted | View/Edit |
| Total Reimbursement Amount Requested = <b>\$2,000.00</b><br>Total Credentials Requested = <b>1</b>                                                                                                    |                                      |                                  |                                    |                              |                               |               |           |
| <b>`</b>                                                                                                    |                                      |                                  | *Maximum Amount Ma                 | ny Not Exceed \$30,000       |                               |               |           |

| Add Credential                                                                                                    |                                                                 |                                                                                                    |                                                                                                    |  |  |
|----------------------------------------------------------------------------------------------------|-----------------------------------------------------------------|----------------------------------------------------------------------------------------------------|----------------------------------------------------------------------------------------------------|--|--|
|                                                                                                    |                                                                 | Aud Credential                                                                                                    |                                                                                                    |  |  |
| Credential                                                                                                    |                                                                 |                                                                                                    |                                                                                                    |  |  |
| Credential                                                                                                    |                                                                 |                                                                                                    |                                                                                                    |  |  |
| Innovation Engineering Blue Belt Certificate                                                                                                    |                                                                 | Select Credential                                                                                                    |                                                                                                    |  |  |
| Credential Category : Business Technology<br>Credential Type : Certificate                                                                                                    |                                                                 |                                                                                                    |                                                                                                    |  |  |
| *Will this credential be completed:                                                                                                    |                                                                 |                                                                                                    |                                                                                                    |  |  |
| Online                                                                                                    | \$                                                              |                                                                                                    |                                                                                                    |  |  |
|                                                                                                    |                                                                 |                                                                                                    |                                                                                                    |  |  |
| Expenses per Person                                                                                                    |                                                                 |                                                                                                    |                                                                                                    |  |  |
|                                                                                                    |                                                                 |                                                                                                    | *Type of Training Provider (Eligible training<br>providers include: universities, community<br>colleges, technical centers, and private train-<br>ing providers. TechCred will not reimburse<br>employers for internal training or credential- |  |  |
| *Training Cost per Person (May include tuition, lab fees, manuals                                                                                                    | . textbooks)                                                    | * Full Name of Training Provider                                                                                                    | ing programs unless the same program is of-<br>fered to the public and the cost is verifiable.)                                                                                                    |  |  |
| \$3,000.00                                                                                                    | ,,                                                              | Eureka! Ranch International, Ltd.                                                                                                    | Private Training Provider                                                                                                    |  |  |
|                                                                                                    |                                                                 | *Reimbursement Amount Requested per                                                                                                    |                                                                                                    |  |  |
| *Total Actual Cost per Person                                                                                                    |                                                                 | Person                                                                                                    | Employer Contribution per Person                                                                                                    |  |  |
| 35,000.00                                                                                                    |                                                                 | \$2,000.00                                                                                                    | \$1,000.00                                                                                                    |  |  |
| Trainee Information                                                                                                    |                                                                 |                                                                                                    |                                                                                                    |  |  |
| *Number of Incumbent Employees Who Will Earn the Cre-<br>dential (employees currently on your payroll) *Average Curr                                                                                                    |                                                                 | ent Hourly Wage (before benefits and bonuses)                                                                                                    | *Average Expected Hourly Wage After Credential Earned (be-<br>fore benefits and bonuses)                                                                                                    |  |  |
| 1                                                                                                    | \$25.00                                                         |                                                                                                    | \$25.00                                                                                                    |  |  |
| *Number of Prospective Employees Who Will Earn the Cre-<br>dential (employees to be hired)                                                                                                    |                                                                 |                                                                                                    |                                                                                                    |  |  |
| *Total Number of Employees Who Will Earn the Credential                                                                                                    | Total Reimburs                                                  | ement Amount Requested                                                                                                    | Total Employer Contribution                                                                                                    |  |  |
| 1 \$2,000.00                                                                                                    |                                                                 |                                                                                                    | \$1,000.00                                                                                                    |  |  |
|                                                                                                    |                                                                 | Update & Close × Cancel                                                                                                    |                                                                                                    |  |  |
|                                                                                                    |                                                                 |                                                                                                    |                                                                                                    |  |  |
| APPLICANT INFORMATION TRAINING PLAN                                                                                                    | SUBMIT APPLI                                                    | ICATION                                                                                                    |                                                                                                    |  |  |
| Submit Application                                                                                                    |                                                                 |                                                                                                    |                                                                                                    |  |  |
| <ul> <li>To Submit your application, pleas</li> <li>Once all the mandatory fields are</li> <li>Questions regarding the applicat</li> <li>For more information about the</li> </ul>                                                                                                   | se read and c<br>e completed,<br>ion? Please c<br>TechCred pro- | lick each item below, confirming you ha<br>click <b>"Submit"</b> to submit the applicatio<br>ontact <i>techcred@development.ohio.gov</i><br>gram, please visit <i>TechCred.Ohio.Gov</i> . | ve reviewed and accepted each category.<br>n.                                                                                                    |  |  |
| Terms and Conditions * I have read and accept the Terms and Conditions.                                                                                                    |                                                                 |                                                                                                    |                                                                                                    |  |  |
| Program Guidelines * I have read and accept the Program Guidelines.                                                                                                    |                                                                 |                                                                                                    |                                                                                                    |  |  |
| Liabilities * I understand that the Ohio Development Services Agence                                                                                                    | cy reserves the ri                                              | ight to hold any pending applications due to the a                                                                                                    | applicant being delinquent or non-complaint under any other                                                                                                    |  |  |
| agreement with the Ohio DSA, or has any outstanding tax or EPA liabilities with the State of Ohio.                                                                                                    |                                                                 |                                                                                                    |                                                                                                    |  |  |
| Confidentiality * Grantor must maintain the confidentiality of payroll data submitted by the Applicant as part of this Application pursuant to O.R.C. 1347.15(H) and/or other governing statutory authority or provisions with respect to this Application and subsequent Agreement. |                                                                 |                                                                                                    |                                                                                                    |  |  |

\*

| Reimbursement Reques                   | 5                                                                                                    |                                                                                                    |  |  |  |
|----------------------------------------|----------------------------------------------------------------------------------------------------|----------------------------------------------------------------------------------------------------|--|--|--|
| *<br>I, Name                           | understand that when requestir<br>last four digits of their SSN and<br>reimbursement without this info | understand that when requesting reimbursement, the company will be required to provide the trainees' last four digits of their SSN and date of birth. Completed credentials will not be approved for reimbursement without this information. |  |  |  |
| COVID-19 Response<br>*<br>*<br>I, Name | certify that our company is prior<br>programs that are in compliance<br>recommendations when in-pers   | ritizing the health and safety of our employees by using training<br>e with the Ohio Department of Health and Center for Disease Control<br>on training programs are necessary.                                                              |  |  |  |
| *<br>I, Name                           | *, Title                                                                                               | certify that all of the information contained in this application is<br>a true and accurate representation of the proposed training<br>projects(s).                                                                                          |  |  |  |
|                                        | ← Previous × Cancel                                                                                    |                                                                                                    |  |  |  |